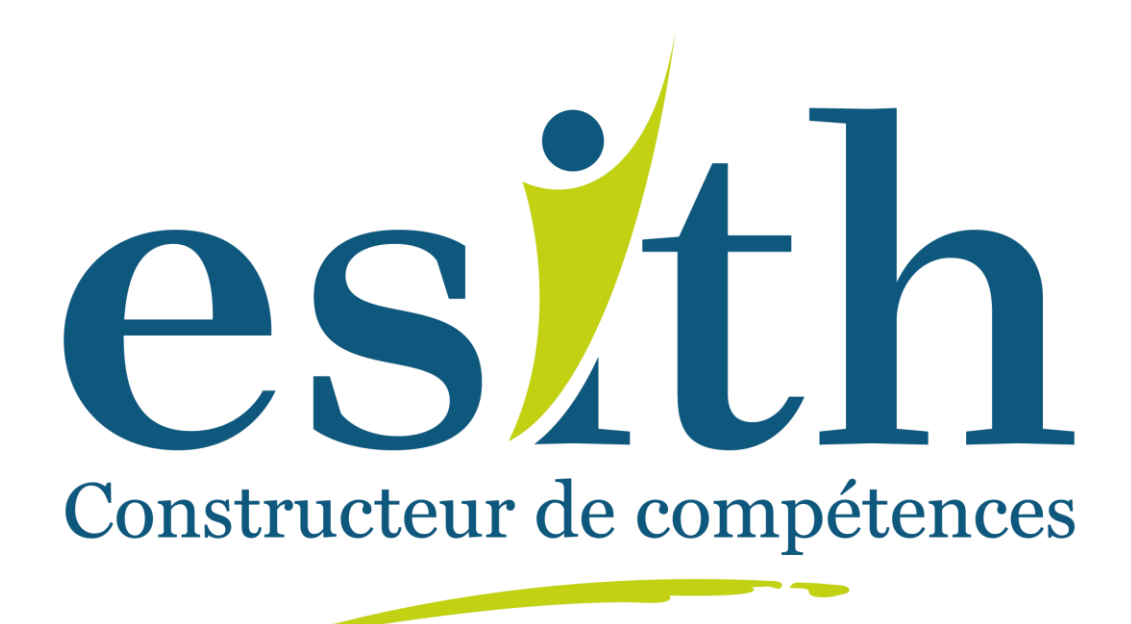

## L'inscription aux concours d'accès de l'ESITH se fait via la Plateforme

**Guide d'inscription sur la plateforme** 

http://admissions.esith.ac.ma/

## Connectez vous sur http://admissions.esith.ac.ma/

Puis Cliquer sur « **Inscrivez-vous** » dans la zone nouveau candidat pour remplir la première phase de votre inscription :

|    | Nouveau candidat                                                                   | Déja candidat       |  |
|----|------------------------------------------------------------------------------------|---------------------|--|
| 2  | Accédez sans plus tarder à la<br>saisie en ligne de votre acte de<br>candidature ! | Email :             |  |
| -  | Inscrivez-vous                                                                     | Mot de passe :      |  |
|    |                                                                                    | CONNEXION           |  |
| er |                                                                                    | Mot de passe oublié |  |

Remplir les informations demandées et choisir la ou les formations auxquelles vous voulez candidater.

NB:\* champ obligatoire

| FICHE DE CANDIDATURE                                                         |                                             |  |
|------------------------------------------------------------------------------|---------------------------------------------|--|
| - Informations personnelles :                                                |                                             |  |
| Nom * :                                                                      | Numéro de téléphone * :                     |  |
| Prénom* :                                                                    | Adresse :                                   |  |
|                                                                              |                                             |  |
| Emall * :                                                                    | Dafe de natissance (Jouritiliots/Année) * : |  |
| Numéro de la Carle d'Identité Nationale (CIN) ou d                           | u passeport* : Lieu de naissance* :         |  |
| Code Mascar ou Code National de l'Ebudiant (CNE<br>baccalauréats Marcoains : | ) pour les Nationatifé * :                  |  |
|                                                                              | Marocaine 👻                                 |  |
| Demande d'internat :                                                         |                                             |  |
| Oui                                                                          |                                             |  |
| - luteur :                                                                   |                                             |  |
| Pere - :                                                                     | Maro * :                                    |  |
| - Formations :                                                               |                                             |  |
| Formation à laquelle vous candidatez * :                                     |                                             |  |
|                                                                              |                                             |  |

Dans le champ « **formation à laquelle vous candidatez** », choisir la ou les concours souhaités puis cliquer sur **enregistrer**.

| Formation à laquelle vous candidatez | 1:<br>                      |  |
|--------------------------------------|-----------------------------|--|
| ×Licence Professionnelle × Maste     | r Spécialisé ] [×Ingénieur] |  |
|                                      |                             |  |
|                                      | PRÉCÉDENT ENREGISTRER       |  |
|                                      |                             |  |

Vérifier votre boite mail pour valider votre compte

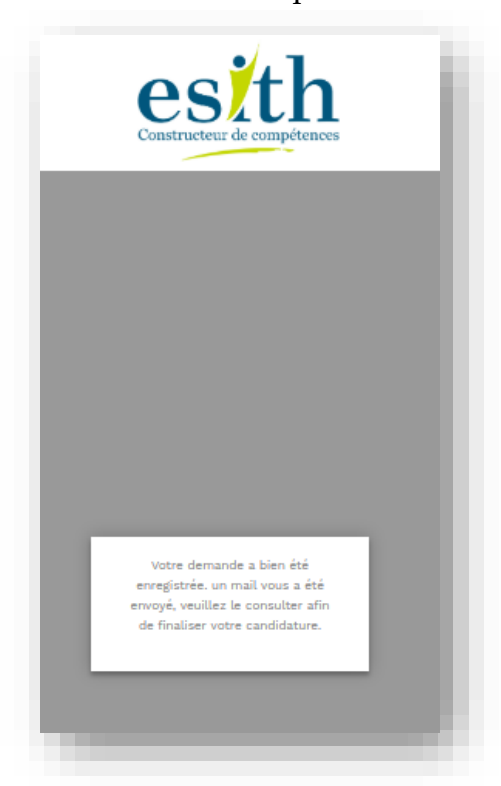

Dans le message reçu sur votre Boite mail, cliquer sur le lien **Valider mon compte** pour accéder à la plateforme

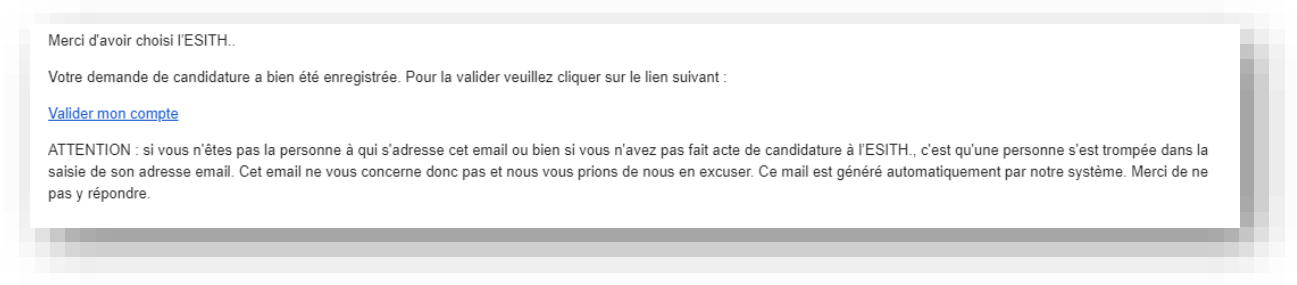

Saisir et confirmer votre mot de passe et cliquer sur **connexion**.

Ce mot de passe sera par la suite systématiquement utilisé pour vos accès ultérieurs. Aussi, nous vous recommandons de le noter à part et de le conserver précieusement.

|     |                                                                      | 63 |
|-----|----------------------------------------------------------------------|----|
|     | Pour valider votre candidature,<br>veuillez créer votre mot de passe |    |
|     | Mot de passe :                                                       |    |
| 111 | Confirmation de mot de passe :                                       |    |
|     | CONNEXION<br>NB : Ce mot de passe et votre adresse                   |    |
| 1 M | que vous voulez consulter votre compte<br>de candidat à l'ESITH.     |    |
|     |                                                                      |    |
|     | SESSER N. A. M.                                                      |    |

Compléter ou corriger vos informations personnelles de la fiche de candidature.

| Etape 1 : Mon profil                                                        | Etape 2 : Mon cu | : Mon cursus Etape 3 : Ma cand      |   |
|-----------------------------------------------------------------------------|------------------|-------------------------------------|---|
| - Informations personnelles :                                               |                  |                                     |   |
| Nom *:                                                                      | Numi             | iro de téléphone " :                |   |
|                                                                             |                  |                                     |   |
| Prénom * :                                                                  | Adres            | se *:                               |   |
|                                                                             |                  | anca                                |   |
| Email *:                                                                    | Date             | de naissance * :                    |   |
| mail.com                                                                    |                  |                                     |   |
| Numéro de la Carte d'Identité Nationale (CIN) ou du passeport * :           |                  | Lieu de naissance " :<br>CASABLANCA |   |
| Code Massar ou Code National de l'Etudiant (CNE<br>baccalauréats Marocains: | ) pour les Natio | nalītā * :                          |   |
|                                                                             | Ma               | rocaine                             | • |
| Demande d'internat * :                                                      |                  |                                     |   |
| Oui                                                                         |                  |                                     |   |
| - Tuteur :                                                                  |                  |                                     |   |
| Père (Nom complet) * :                                                      | Mère             | Nom complet) * :                    |   |
|                                                                             |                  |                                     |   |
| - Formations :                                                              |                  |                                     |   |
| Formation à laquelle vous candidatez *:                                     |                  |                                     |   |
| × Licence Professionnelle Naster Spécialisé                                 | ×ingénieur       |                                     |   |
|                                                                             |                  |                                     |   |

Remplir votre cursus de formation (**3 dernières années de votre cursus**) et cliquer sur suivant.

|                                     |                              | vion cursus      | Etape 3 : Ma candidatu                   | re |
|-------------------------------------|------------------------------|------------------|------------------------------------------|----|
|                                     | MON C                        | URSUS            |                                          |    |
| Votre profil a été modifié          |                              |                  | ×                                        |    |
| Veuillez renseigner les trois derni | ières années de votre cursus | 5                |                                          |    |
| Année scolaire * :                  |                              | Niveau •:        |                                          |    |
| 2018/2019                           | •                            | Tronc commun     | •                                        |    |
| Spécialité/Option • :               |                              | Etablisement • : |                                          |    |
|                                     |                              |                  |                                          |    |
| Moyenne :                           |                              | Ville •:         |                                          |    |
|                                     |                              |                  |                                          |    |
| Statut de l'année • :               |                              |                  |                                          |    |
|                                     |                              | En               | registrer et ajouter une autre formation |    |
|                                     |                              |                  |                                          |    |
| atut de l'année * :                 |                              | En               | registrer et ajouter une autre formation |    |

Cliquer sur **postuler** pour saisir le dossier de candidature du ou des concours choisi (Licence Professionnelle, Master Spécialisé ou Ingénieur d'état).

| Inpétences                                                                                                    |                                                 |                          | éconnexior |
|----------------------------------------------------------------------------------------------------|-------------------------------------------------|--------------------------|------------|
| Etape 1 : Mon profil                                                                                                    | Etape 2 : Mon cursus                            | Etape 3 : Ma candidature |            |
|                                                                                                    |                                                 |                          |            |
| MES                                                                                                    | DOSSIERS DE CANDIDAT                            | TURE                     |            |
| Aucune candidature trouvée                                                                                                    |                                                 |                          |            |
|                                                                                                    | CANDIDATER                                      |                          |            |
|                                                                                                    | LICENCE PROFESSIONNELLE                         |                          |            |
| 1 - LICENCE PROFESSIONNELLE ( CON                                                                                                    | ISULTER LES DÉTAILS DES FORMATIONS PROPOSÉES ): |                          |            |
| - FORMATION INITIALE                                                                                                    |                                                 |                          |            |
| <ul> <li>Filière 1 : Développement en Habille</li> <li>Filière 2 : Gestion de la Production et<br/>Filière 3 : Gestion de la Production et<br/>Filière 4 : Gestion de la Chaine Logist</li> <li>Filière 5 : Gestion des Achats &amp; Source</li> </ul> | ment.<br>n Textile.<br>ique.<br>ing.            |                          |            |
| <ul> <li>Date limite de candidature : 01/07/2</li> <li>Date limite de paiement des frais de</li> </ul>                                                                                                    | 019<br>candidature : 26/06/2019                 |                          |            |
|                                                                                                    |                                                 | Postuler                 |            |
|                                                                                                    | MASTER SPÉCIALISÉ                               |                          |            |
| 1 - MASTER SPÉCIALISÉ ( CONSULTER                                                                                                    | LES DÉTAILS DES FORMATIONS PROPOSÉES ):         |                          |            |
| - FORMATION INITIALE                                                                                                    |                                                 |                          |            |
| <ul> <li>Filière 1 : Management Produit Textil</li> <li>Filière 2 : Distribution et Merchandisi</li> </ul>                                                                                                    | le-Habillement.<br>ing.                         |                          |            |

Classer les filières offertes pour le cycle **par ordre de préférence**, puis cliquer sur « j'accepte les conditions de la formation » et cliquer sur **candidater**.

|                                                                                                    | CANDIDA                  | TURE           |   |
|----------------------------------------------------------------------------------------------------|--------------------------|----------------|---|
| Choix 1:                                                                                              |                          | Cholx 2 :      |   |
| Selectionner                                                                                          | v                        | Selectionner   | • |
| Choix 3 :                                                                                             |                          | Cholx 4 :      |   |
| Selectionner                                                                                          | v                        | Selectionner   | • |
| Choix 5 :                                                                                             |                          |                |   |
| Selectionner                                                                                          | v                        |                |   |
| - Date limite de candidature : 01/07/2019<br>- Date limite de paiement des frais de can               | didature : 26/06/2019    |                |   |
| Conditions :                                                                                          |                          |                | _ |
|                                                                                                    | ccessible aux bacheliers | scientifiques. |   |
| La Licence Professionnelle de l'ESITH est a                                                           |                          |                |   |
| La Licence Professionnelle de l'ESITH est a                                                           |                          |                |   |
| La Licence Professionnelle de l'ESITH est a<br>j'accepte les conditions de la formation<br>Candidater |                          | Annuler        |   |

**Déposer les documents** demandés pour le concours, scannés en haute résolution puis cliquer sur enregistrer et après cliquer sur suivant.

|                                                                                                    | Etape 2 : Mon cursus                                                                                                    | Etape 3 : Ma candidat                                                                                                    |
|----------------------------------------------------------------------------------------------------|----------------------------------------------------------------------------------------------------|----------------------------------------------------------------------------------------------------|
| M                                                                                                    | IES DOCUMENTS                                                                                                    |                                                                                                    |
| Les extension                                                                                                    | acceptés pour les documents (pdf., pg., jpeg.,                                                                                                    | pogi                                                                                                    |
| IL a state h                                                                                                    | mite da depót des documents est - zti-rofi-zosta                                                                                                    |                                                                                                    |
| · Motor candidature a std bian exemitted                                                                                                    |                                                                                                    |                                                                                                    |
|                                                                                                    |                                                                                                    |                                                                                                    |
| Mentionnez obligatoirement le numéro de ca                                                                                                    | indidature sur l'ordre de virement où de verse                                                                                                    | ment                                                                                                    |
| Pour revenir à cette étape uitériere                                                                                                    | ment et charger le reçu de paiement des dro                                                                                                    | oit du concours cliquez ici                                                                                                 |
| Certificat de scolarité de la zême année                                                                                                    | du Selectionner le fichie                                                                                                    | Parcourir                                                                                                    |
|                                                                                                    |                                                                                                    |                                                                                                    |
| baccalauréat :                                                                                                    |                                                                                                    |                                                                                                    |
| baccalauréat :<br>photo récente :                                                                                                    | Vou pouse upbader dans cette inction on reur<br>Selectionner le fichie                                                                                                    | decement<br>Parcount                                                                                                    |
| baccalauréat :<br>photo récente :                                                                                                    | Mose powers uptracter dans rathe andron on rand<br>Selectionner ist ficher<br>Mose gewent uptracter dans cette sectors pluseer                                                                                                    | desament<br>r. Parcourir<br>s desarrante                                                                                    |
| baccalauréet :<br>photo récente :<br>Relevé de notes des trois années de                                                                      | Visa power uptader dans refle laston un rad<br>Selectionner is fiche<br>Visa gewal uptader dass orte reflex plasma<br>Selectionner is fiche                                                                                              | desament<br>n. Parcourir<br>e deserverse<br>h, Parcourir                                                                    |
| baccalauréet :<br>photo récente :<br>Relevé de notes des trois années de<br>l'enseignement secondaire :                                       | Visus possess systemer stars retile section on read<br>Selectionner is fichie<br>Visus gesand systemer dans retile rection plasma<br>Selectionner 2e fichier<br>Visus posses spinader dans ante section plasma                           | desarranti<br>n. Parcourir<br>n Asservation<br>h Parcourir<br>4 documenti                                                   |
| baccalauréet :<br>photo récente :<br>Relevé de notes des trois années de<br>l'enseignement secondaire :<br>CIN (Carte d'identité nationale) : | Vous pouves uptoder stars reflexiver on rand<br>Selectionner is fiche<br>Vous gewal uptoder dass ones soften phone<br>Selectionner is ficher<br>Vous gewies uptoder dare antes action alumou<br>Selectionner is fiche                    | desament<br>r. Parcourir<br>e desamente<br>r. Parcourir<br>Parcourir<br>desamente<br>r. Parcourir<br>Parcourir<br>Parcourir |
| baccalauréet :<br>photo récente :<br>Relevé de notes des trois années de<br>l'enseignement secondaire :<br>CIN (Carte d'identité nationale) : | Visa power systeme dans sette laston un rad<br>Selectionner le fichie<br>Visa gewal systeme dans onte section pluster<br>Selectionner le fichie<br>Visa power uplader dans antre action aluster<br>Selectionner le fichie<br>Enregistrer | desament<br>A. Parcourir<br>e desamente<br>Parcourir<br>Parcourir<br>A document<br>A. Parcourir<br>Parcourir                |

6

Le Paiement des frais de participation doit être effectué exclusivement par versement ou virement au compte de l'ESITH **pour chaque concours** :

Compte N° : 007 780 00 02175000000057 75 (0217 N 000000057) Montant : 500,00 DH (Cinq cent dirhams) à verser en faveur de l'ESITH Auprès de : ATTIJARIWAFA BANK

Agence : Casa-Marjane

Le versement peut être effectué dans toutes les agences ATTIJARIWAFA BANK du Royaume.

## Mentionnez obligatoirement le numéro de candidature du concours dans le libellé sur l'ordre de virement ou de versement.

Scanner et déposer le reçu puis cliquer sur enregistrer et après cliquer sur suivant.

| Etape 1 : Mon profil                   | Etape 2 : Mon cursus                                  | Etape 3 : Ma candidatu                     |
|----------------------------------------|-------------------------------------------------------|--------------------------------------------|
| F                                      | REÇU DE PAIEMENT                                      |                                            |
| Les extens                             | sions acceptés pour les documents (pdf , jpg , jpeg , | png)                                       |
| (Date limit                            | e de paiement des frais de candidature est : 26/06/   | 2019)                                      |
| Mentionnez obligatoirement le numéro o | de candidature sur l'ordre de virement où de verse    | ment!                                      |
| Vous pouvez toujours mettre à          | jours vos documents et uploader des nouveaux          | documents en cliquant ici                  |
| Recu de paiement :                     | Sélectionner le fichie                                | r Parcourir                                |
|                                        | Enregistrer                                           | Visualiser le fichier existant- (En cours) |

Vous pouvez encore Modifier si vous le souhaitez l'ordre de préférence du choix des filières pour un concours, consulter et modifier vos Documents déposés.

Vous pouvez visualiser à tout moment l'état d'avancement de votre candidature pour chaque concours.

Après avoir finaliser le dépôt de l'ensemble des documents demandés vous recevrez un mail de **Confirmation de réception de dossier**.

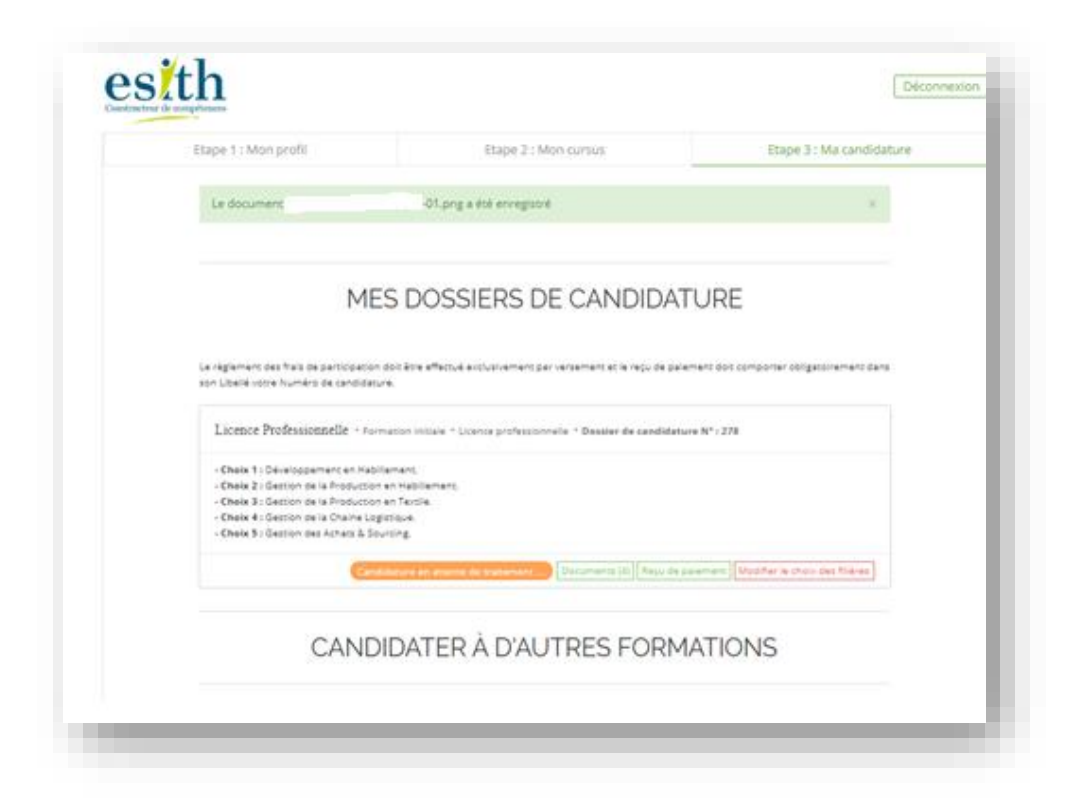

Après validation de votre dossier pour un concours vous recevrez un **Mail de convocation**.

Il vous sera demandé le jour du concours de vous présenter avec cette même convocation et une pièce d'identité en cours de validité. Les horaires seront indiqués sur la liste officielle des candidats publiée sur le site web **www.esith.ac.ma**.

En cas de difficultés de connexion ou pour toute demande d'information vous pouvez nous contacter sur le téléphone 05 22 98 50 38 ou par e-mail admissions@esith.ac.ma